# Supplier's Registration Steps - UMarketplace

The process below occurs after the UM Departments completes a New Supplier Request in Workdy. The following document can't be sent directly to suppliers as an application. Below are the basic steps and screenshots of what the supplier must complete to register. After registration, the UM onboarding approval process will need to be completed for the supplier to become active in Workday.

Before the invitation process begins the "New Supplier Request" form must be completed by the department and approved by Purchasing. The request form can be found under the "UM QuickLinks" on the Workday Homepage. Once approved by Purchasing the supplier will receive an email invite from <u>UMiami@sciquest.com</u> to complete. Below is an example of the supplier's process.

2018-02-16 15:30 GMT+01:00 University of Miami <<u>UMiami@sciquest.com</u>>:

Supplier Invitation for University of Miami

Dear [Supplier Name],

The University of Miami (UM) is pleased to invite you to register for its new supplier management system, UMarketplace, an integrated solution to transmit purchase orders and invoices electronically.

To register for access, please click on the "Register Now" button below. Your application must be complete in order to be submitted. You will be notified via email once your application has been received and approved. Once your application is submitted and approved, you will have access to your secure information where you can add additional details about your organization, grant access to colleagues within your organization, and more.

Register Now

Thank You,

University of Miami Supplier Onboarding Team

If you have questions, please email the UM Purchasing Data Team at: <u>supplychain.supplierapp@miami.edu</u> or by phone at <u>+1 305-284-5751</u>.

Thank you.

The steps below must be completed by the supplier. Then the UM onboarding approval process can begin.

1. Welcome

| A1 FIRE PROTECTION L                                                                     | LC       | Welcome to Supplier Registration                                                                                                    | ?   |
|------------------------------------------------------------------------------------------|----------|----------------------------------------------------------------------------------------------------|-----|
| Registration <b>Invited</b> for:<br>University of Miami<br><b>0 of 10</b> Steps Complete |          | Before you begin registering<br>Compiling the necessary information prior to beginning the process will ensure a smooth and trouble-free registration. The following will be requested during the registration process:                                           | ion |
| Welcome                                                                                  |          | Address, phone, and email information                                                                                                    |     |
| Company Overview                                                                         | <b>~</b> | List of commodities you supply     Diversity information and certifications (if applicable)                                                                                                    |     |
| Business Details                                                                         | ~        | Additional contacts for you or your business (if applicable)     Certificate of Insurance with University of Miami named as additional insured     Wo for the size of and detail is the current tay user underse required appually https://www.ice.gov/forme.pube |     |
| Addresses                                                                                | ~        | Duns & Bradstree (1 applicable) http://www.anab.com     Articles of Incorporation or Articles of Organization                                                                                                    |     |
| Contacts                                                                                 | ~        | Ensure all the required fields and sections are completed and attest to the validity of the information and submit the form electronically.                                                                                                    |     |
| Diversity                                                                                | ~        | For more information, please refer to the Registration FAQ link, on the top left side.                                                                                                    |     |
| Insurance                                                                                | ~        | Provide day Orient Production                                                                                                    |     |
| Payment Information                                                                      | ~        | Required to Start Registration                                                                                                    |     |
| Tax Information                                                                          | ~        | Legal Company Name *                                                                                                    |     |
| Independent Contractor                                                                   | ✓        |                                                                                                    |     |
| Conflict of Interest                                                                     | ~        |                                                                                                    |     |
| Certify & Submit                                                                         |          |                                                                                                    |     |
|                                                                                          |          | ★ Required to Complete Registration Get Started > Save Chang                                                                                                    | jes |

### 2. Company Overview

| A1 FIRE PROTECTION                                      | LLC | Company Overview ?                                                                                                    |
|---------------------------------------------------------|-----|----------------------------------------------------------------------------------------------------|
| Registration <b>Invited</b> for:<br>University of Miami |     | To save changes, you must first click Get Started on the Welcome page to accept the terms and conditions.                                                                                                    |
| 0 of 10 Steps Complete                                  |     | The information entered on this page allows us to track general information about your company to ensure we have the most up-to-date information in our system.                                                                                                    |
| Welcome                                                 |     |                                                                                                    |
| Company Overview                                        | ×   | Doing Business As<br>(DBA)                                                                                                    |
| Business Details                                        | ~   | Country of Origin * 😧 🗸                                                                                                    |
| Addresses                                               | ~   | Does your business Ves No                                                                                                    |
| Contacts                                                | ~   | have a DUNS number?                                                                                                    |
| Diversity                                               | ~   | Tana Churchure is used by the IDC to a length the form of a burgless arrangentian and ultimately determines which the descentation is solved. Discose provide the                                                                                                    |
| Insurance                                               | ×   | Legal structure is used by the like to classify the form of a business organization and unimately determines which tak documentation is required. Hease provide the<br>appropriate Legal Structure information as it is currently stated with the IRS. For more information about business structures, please visit www.irs.gov. |
| Payment Information                                     | ~   | Legal Structure * 🔮 🗸 🗸                                                                                                    |
| Tax Information                                         | ~   | Tax ID Number                                                                                                    |
| Independent Contractor                                  | ×   | Website                                                                                                    |
| Conflict of Interest                                    | ×   |                                                                                                    |
| Certify & Submit                                        |     | Additional Questions                                                                                                    |
|                                                         |     | For 1099 reporting, please indicate if any of the following apply to your business: $\star$                                                                                                    |
|                                                         |     | ~                                                                                                    |
|                                                         |     | Is this company publicly owned company $\star$                                                                                                    |
|                                                         |     | ~                                                                                                    |
|                                                         |     | ★ Required to Complete Registration ( Previous Save Changes                                                                                                    |

### 3. Business Details

| A1 FIRE PROTECTION L                                                       | LC       | Business Details                                                                                                    |                                                                            |                                                                             |                                                                           |                                                                      |                                             |                                                      | ?   |
|----------------------------------------------------------------------------|----------|----------------------------------------------------------------------------------------------------|----------------------------------------------------------------------------|-----------------------------------------------------------------------------|---------------------------------------------------------------------------|----------------------------------------------------------------------|---------------------------------------------|------------------------------------------------------|-----|
| Registration Invited for:<br>University of Miami<br>O of 10 Steps Complete |          | To save changes, you must first click <b>Get Started</b> on the <b>Welcome</b> page to accept the terms and conditions. |                                                                            |                                                                             |                                                                           |                                                                      |                                             |                                                      |     |
| Welcome                                                                    |          | The information on this page<br>provide. Additionally, this dat<br>Administration. The SBA star                         | allows us to track imp<br>a is used to determine<br>idards are based on yo | portant details about yo<br>whether or not your bu<br>our NAICS code and an | ur company, such as th<br>siness meets the smal<br>nual revenue, or numbe | he areas where you op<br>Il business size standa<br>er of employees. | erate and the produ<br>Irds as defined by t | icts and services that you<br>he U.S. Small Business |     |
| Company Overview                                                           | ×        | Vear Established                                                                                                    |                                                                            |                                                                             |                                                                           |                                                                      |                                             |                                                      |     |
| Business Details                                                           | ×        |                                                                                                    | уууу                                                                       |                                                                             |                                                                           |                                                                      |                                             |                                                      |     |
| Addresses                                                                  | <b>~</b> | Number of Employees                                                                                                    |                                                                            |                                                                             |                                                                           |                                                                      |                                             |                                                      |     |
| Contacts                                                                   | 1        | Business Description *                                                                                                  |                                                                            |                                                                             |                                                                           |                                                                      |                                             |                                                      |     |
| Diversity                                                                  | ~        |                                                                                                    |                                                                            |                                                                             |                                                                           |                                                                      |                                             |                                                      |     |
| Insurance                                                                  |          |                                                                                                    | 2500 characters remai                                                      | pipa                                                                        |                                                                           |                                                                      |                                             |                                                      |     |
| Payment Information                                                        | ~        |                                                                                                    | 2000 characters remain                                                     | ining                                                                       |                                                                           |                                                                      |                                             |                                                      |     |
| Tax Information                                                            | 1        | Annual Revenue/Receip                                                                                                   | ts                                                                         |                                                                             |                                                                           |                                                                      |                                             |                                                      |     |
| Independent Contractor                                                     |          | 2020 Annual<br>Revenue/Receipts *                                                                                       |                                                                            |                                                                             | USD                                                                       |                                                                      |                                             |                                                      |     |
|                                                                            | *        | nevenue/neceipta                                                                                                    |                                                                            |                                                                             |                                                                           |                                                                      |                                             |                                                      |     |
| Conflict of Interest                                                       | ~        | 2019 Annual<br>Revenue/Receipts *                                                                                       |                                                                            |                                                                             | USD                                                                       |                                                                      |                                             |                                                      |     |
| Certify & Submit                                                           |          | 2019 Appual                                                                                                    |                                                                            |                                                                             |                                                                           |                                                                      |                                             |                                                      |     |
|                                                                            |          | Revenue/Receipts *                                                                                                    |                                                                            |                                                                             | USD                                                                       |                                                                      |                                             |                                                      |     |
|                                                                            |          |                                                                                                    |                                                                            |                                                                             |                                                                           |                                                                      |                                             |                                                      |     |
|                                                                            |          | Sales Territories                                                                                                    |                                                                            |                                                                             |                                                                           |                                                                      |                                             |                                                      |     |
|                                                                            |          | Is Your Business a Local Sup                                                                                            | plier?                                                                     | e ves into                                                                  |                                                                           |                                                                      |                                             |                                                      |     |
|                                                                            |          | Is Your Business a National S                                                                                           | upplier?                                                                   | Ves 💿 No                                                                    |                                                                           |                                                                      |                                             |                                                      |     |
|                                                                            |          | U.S. Service Area                                                                                                    |                                                                            | -                                                                           |                                                                           | Edit                                                                 |                                             |                                                      |     |
|                                                                            |          | International Service Area                                                                                              |                                                                            | -                                                                           |                                                                           | Edit                                                                 |                                             |                                                      |     |
|                                                                            |          |                                                                                                    |                                                                            |                                                                             |                                                                           |                                                                      |                                             |                                                      |     |
|                                                                            |          | <ul> <li>Required to Complete Reg</li> </ul>                                                                            | jistration                                                                 |                                                                             |                                                                           |                                                                      | <pre>《 Previous</pre>                       | Next > Save Chang                                    | ges |
| Products and Service                                                       | s        |                                                                                                    |                                                                            |                                                                             |                                                                           |                                                                      |                                             |                                                      |     |
| NAICS Codes * 9                                                            | -        | No                                                                                                    | Primary NAICS C                                                            | ode Selected                                                                | Edit                                                                      |                                                                      |                                             |                                                      |     |
| NAICS Codes                                                                |          |                                                                                                    | r minary NAICC C                                                           |                                                                             | Edit                                                                      |                                                                      |                                             |                                                      |     |
| Commodity Codes                                                            |          | -                                                                                                    |                                                                            |                                                                             | Edit                                                                      |                                                                      |                                             |                                                      |     |
| Keywords                                                                   |          |                                                                                                    |                                                                            |                                                                             |                                                                           |                                                                      |                                             |                                                      |     |
|                                                                            |          |                                                                                                    |                                                                            |                                                                             |                                                                           |                                                                      |                                             |                                                      |     |
|                                                                            |          |                                                                                                    |                                                                            | 11                                                                          |                                                                           |                                                                      |                                             |                                                      |     |
|                                                                            |          | 700                                                                                                    | characters remaini                                                         | ng                                                                          |                                                                           |                                                                      |                                             |                                                      |     |
| Additional Questions                                                       |          |                                                                                                    |                                                                            |                                                                             |                                                                           |                                                                      |                                             |                                                      |     |
| Supplier Category (select                                                  | one) *   |                                                                                                    |                                                                            |                                                                             |                                                                           |                                                                      |                                             |                                                      |     |
| ouppiler outegory (ocieot                                                  | oney     |                                                                                                    |                                                                            |                                                                             |                                                                           |                                                                      |                                             |                                                      |     |
|                                                                            |          |                                                                                                    |                                                                            |                                                                             |                                                                           |                                                                      |                                             |                                                      |     |
| The University de standards                                                |          |                                                                                                    |                                                                            |                                                                             | 0 Jan - 1 00 D                                                            |                                                                      |                                             |                                                      |     |
| terms is calculated from                                                   | invoic   | discount on invoice pay<br>e receipt date. Original i                                                                   | ment and payme<br>nvoices must be                                          | sent to the Unive                                                           | <b>10 days net 30</b> . D<br>rsity's Accounts I                           | Payable Departm                                                      | i/or payment f<br>ient.                     | or agreed upon payme                                 | nt  |
| Supplier Payment Terms                                                     | *        |                                                                                                    |                                                                            |                                                                             |                                                                           |                                                                      |                                             |                                                      |     |
|                                                                            |          |                                                                                                    |                                                                            |                                                                             |                                                                           |                                                                      |                                             |                                                      |     |
|                                                                            |          | •                                                                                                    |                                                                            |                                                                             |                                                                           |                                                                      |                                             |                                                      |     |
|                                                                            |          | e 11 11 11 11                                                                                                    |                                                                            |                                                                             |                                                                           |                                                                      |                                             |                                                      |     |
| Are you interested in obta                                                 | ining ir | ntormation regarding cXM                                                                                                | L order distributio                                                        | on?                                                                         |                                                                           |                                                                      |                                             |                                                      |     |
| Ves<br>No                                                                  |          |                                                                                                    |                                                                            |                                                                             |                                                                           |                                                                      |                                             |                                                      |     |
| <u> </u>                                                                   |          |                                                                                                    |                                                                            |                                                                             |                                                                           |                                                                      |                                             |                                                      |     |
| * Required to Complete                                                     | Regist   | ation                                                                                                    |                                                                            |                                                                             |                                                                           |                                                                      |                                             |                                                      |     |
| A Required to complete                                                     | negisti  | auon                                                                                                    |                                                                            |                                                                             |                                                                           |                                                                      | us                                          | Next > Save Change                                   | s   |
|                                                                            |          |                                                                                                    |                                                                            |                                                                             |                                                                           |                                                                      |                                             |                                                      |     |

### 4. Address

| A1 FIRE PROTECTION                                      | LLC | Addresses                                                                                                 | ?    |
|---------------------------------------------------------|-----|----------------------------------------------------------------------------------------------------|------|
| Registration <b>Invited</b> for:<br>University of Miami |     | To save changes, you must first click Get Started on the Welcome page to accept the terms and conditions. |      |
| 0 of 10 Steps Complete                                  |     | Please enter any physical or mailing address tion and communication correctly. Any required               |      |
| Welcome                                                 |     | address types are listed below.                                                                           |      |
| Company Overview                                        | ~   | Required Information                                                                                      |      |
| Business Details                                        | ~   | The following address types are required to complete registration:                                        |      |
| Addresses                                               | ×   | - rumment - Physical                                                                                      |      |
| Contacts                                                | ~   | - Remittance                                                                                              |      |
| Diversity                                               | ~   | No addresses have been artered                                                                            |      |
| Insurance                                               | ~   | Add Address                                                                                               | sses |
| Payment Information                                     | ~   |                                                                                                    |      |
| Tax Information                                         | ~   |                                                                                                    |      |
| Independent Contractor                                  | ~   |                                                                                                    |      |
| Conflict of Interest                                    | ~   |                                                                                                    |      |
| Certify & Submit                                        |     |                                                                                                    |      |
|                                                         |     | < Previous Next                                                                                           |      |

### 5. Contacts

| A1 FIRE PROTECTION L                                    | LC | Contacts                                                                                                    |                       | ?                      |
|---------------------------------------------------------|----|----------------------------------------------------------------------------------------------------|-----------------------|------------------------|
| Registration <b>Invited</b> for:<br>University of Miami |    | To save changes, you must first click Get Started on the Welcome page to accept the terms and conditions.                                |                       |                        |
| 0 of 10 Steps Complete                                  |    | Please enter contact information for any individuals at your organization who may provide valuable information or help to our company. T | 'his will help us er  | isure we are           |
| Welcome                                                 |    | anways contacting the contect individual. Contacts can be innee to one existing address, any required contact types are insted below.    |                       |                        |
| Company Overview                                        | ~  |                                                                                                    |                       |                        |
| Business Details                                        |    |                                                                                                    |                       |                        |
| Addresses                                               | ~  |                                                                                                    |                       |                        |
| Contacts                                                | ×  | - Remittance                                                                                                    |                       |                        |
| Diversity                                               | <  | No contrate have been entered                                                                                                    |                       |                        |
| Insurance                                               | <  | Add Contacts have been entered                                                                                                    |                       | Hide Inactive Contacts |
| Payment Information                                     | <  |                                                                                                    |                       |                        |
| Tax Information                                         | <  |                                                                                                    |                       |                        |
| Independent Contractor                                  | ×  |                                                                                                    |                       |                        |
| Conflict of Interest                                    | ×  |                                                                                                    |                       |                        |
| Certify & Submit                                        |    |                                                                                                    |                       |                        |
|                                                         |    |                                                                                                    | <pre>《 Previous</pre> | Next >                 |

# 6. Diversity

| A1 FIRE PROTECTION LLC                                  |   | Diversity                                                                                                    |                |  |  |
|---------------------------------------------------------|---|----------------------------------------------------------------------------------------------------|----------------|--|--|
| Registration <b>Invited</b> for:<br>University of Miami |   | To save changes, you must first click Get Started on the Welcome page to accept the terms and conditions.                                                                                    |                |  |  |
| 0 of 10 Steps Complete                                  |   |                                                                                                    |                |  |  |
| Welcome                                                 |   | We strive to do business with diverse companies, please select all that apply to you or your business.                                                                                       |                |  |  |
| Company Overview                                        | ✓ | If you or company belong to one of the categories below, select "Minority Business Enterprise (MBE)" and click "Done". To select<br><u>Ethnicity</u> , click the "Edit" button on the right. |                |  |  |
| Business Details                                        | ✓ | Arrican American     Hispanic American                                                                                                    |                |  |  |
| Addresses                                               | ~ | Sian Indian American<br>Vative American<br>Sian Pacific American                                                                                                    |                |  |  |
| Contacts                                                | ✓ | **Please register your business or update your account at sam.gov (registration is free)                                                                                                    |                |  |  |
| Diversity                                               | × |                                                                                                    |                |  |  |
| Insurance                                               |   |                                                                                                    |                |  |  |
| Payment Information                                     | ~ | Required Information Please click on the "Add Diversity Classifications" button to declare any Diversity Classifications that are applicable to you or to state that you do not qualify.     |                |  |  |
| Tax Information                                         | ✓ |                                                                                                    |                |  |  |
| Independent Contractor                                  | ✓ | No Diversity Classifications Selected                                                                                                    |                |  |  |
| Conflict of Interest                                    | < |                                                                                                    |                |  |  |
| Certify & Submit                                        |   |                                                                                                    |                |  |  |
|                                                         |   | K Previous New                                                                                                    | xt <b>&gt;</b> |  |  |

#### 7. Insurance

| A1 FIRE PROTECTION                                      | ILLC | Insurance                                                                                                    | ?   |
|---------------------------------------------------------|------|----------------------------------------------------------------------------------------------------|-----|
| Registration <b>Invited</b> for:<br>University of Miami |      | To save changes, you must first click <b>Get Started</b> on the <b>Welcome</b> page to accept the terms and conditions.                                                                                                    |     |
| 0 of 10 Steps Complete                                  |      |                                                                                                    |     |
| Welcome                                                 |      | The University of Miami (UM) requires suppliers to maintain insurance coverage at all times. Failure to maintain current insurance certification in UM's supplier portal UMarketplace may cause delays in issuing purchase orders or payments, until the insurance requirements have been met.                                                                  |     |
| Company Overview                                        | ~    | Please add your company's insurance information below to complete this section. For assistance in completing this section, please review a sample of an acceptable<br>Certificate of Insurance (COI) and review UM's insurance requirements. Note: A COI must be submitted in PDF format. Insurance bills and/or declaration pages will not<br>be not accepted. |     |
| Business Details                                        | ~    | be not accepted.<br>Note: The University of Miami must be listed as the certificate holder and as an additional insured under the general liability policy in the document. To                                                                                                    |     |
| Addresses                                               | ~    | access and review the Risk Management Vendor Insurance Request Form, click here.                                                                                                    |     |
| Contacts                                                | ~    | If you have any questions, please contact UM's Risk Management office directly at: (305) 284-3163 or umcerts@miami.edu                                                                                                    |     |
| Diversity                                               | ~    |                                                                                                    |     |
| Insurance                                               | ~    |                                                                                                    |     |
| Payment Information                                     | ~    | Required Information At least one insurance policy is required to complete this section.                                                                                                    |     |
| Tax Information                                         | ~    |                                                                                                    |     |
| Independent Contractor                                  | ~    | No Insurance has been entered.                                                                                                    |     |
| Conflict of Interest                                    |      | Add Insurance 🔺                                                                                                    |     |
| Certify & Submit                                        |      | Additional Questions                                                                                                    |     |
| ·                                                       |      | Will you be providing on-site services? *                                                                                                    |     |
|                                                         |      | Ves<br>No                                                                                                    |     |
|                                                         |      | Click on edit to select all that apply; if none are applicable, then choose "None of the Above" *                                                                                                    |     |
|                                                         |      | - Edit                                                                                                    |     |
|                                                         |      | ( Previous Next ) Save Chang                                                                                                    | ges |

# 8. Payment Information

| A1 FIRE PROTECTION LLC                                  | Payment Information                                                                                                    | ?     |
|---------------------------------------------------------|----------------------------------------------------------------------------------------------------|-------|
| Registration <b>Invited</b> for:<br>University of Miami | To save changes, you must first click Get Started on the Welcome page to accept the terms and conditions.                                                                                                    |       |
| 0 of 10 Steps Complete                                  | Information on this page is used to determine how and where you will receive payment. Please enter an email address if you wish to receive an email notification regarding payments including invoice, date, and amount. |       |
| Welcome                                                 | All suppliers will default to payment by check. The University of Miami may also issue paymen by credit card*.                                                                                                    |       |
| Company Overview                                        | Please email epay@miami.edu to request enrollment in ePayables (payment by credit card). As part of your request, include your Company Name as listed in the                                                             |       |
| Business Details 🖌                                      | Supplier Application and your rax to.                                                                                                    |       |
| Addresses 🗸                                             | number for outstanding invoices.                                                                                                    |       |
| Contacts 🗸                                              |                                                                                                    |       |
| Diversity 🗸                                             | Required information At least one navment type is required to complete this section.                                                                                                    |       |
| Insurance 🗸                                             |                                                                                                    |       |
| Payment Information                                     | No payment information has been entered.                                                                                                    |       |
| Tax Information                                         | Add Payment Information                                                                                                    |       |
| Independent Contractor                                  |                                                                                                    |       |
| Conflict of Interest                                    |                                                                                                    |       |
| Certify & Submit                                        |                                                                                                    |       |
|                                                         | « Previous                                                                                                    | ext 🕽 |

### 9. Tax Information

| A1 FIRE PROTECTION L                                    | LC | Tax Information                                                                                           | ? |
|---------------------------------------------------------|----|----------------------------------------------------------------------------------------------------|---|
| Registration <b>Invited</b> for:<br>University of Miami |    | To save changes, you must first click Get Started on the Welcome page to accept the terms and conditions. |   |
| 0 of 10 Steps Complete                                  |    | Tax information is used for payment and the tax document should be uploaded using a PDF format.           |   |
| Welcome                                                 |    |                                                                                                    |   |
| Company Overview                                        | ~  | Required Information At least one tax document is required to complete this section.                      |   |
| Business Details                                        | ~  |                                                                                                    |   |
| Addresses                                               | ~  | No tax information has been entered                                                                       |   |
| Contacts                                                | ~  | Add Tax Document 👻                                                                                        |   |
| Diversity                                               | ~  |                                                                                                    |   |
| Insurance                                               | ~  |                                                                                                    |   |
| Payment Information                                     | <  |                                                                                                    |   |
| Tax Information                                         | ~  |                                                                                                    |   |
| Independent Contractor                                  | ~  |                                                                                                    |   |
| Conflict of Interest                                    | ~  |                                                                                                    |   |
| Certify & Submit                                        |    |                                                                                                    |   |
|                                                         |    | < Previous Nex                                                                                            | Ð |

# 10. Independent Contractor

| A1 FIRE PROTECTION                                      | LLC | Independent Contractor                                                                                                    |  |  |  |  |
|---------------------------------------------------------|-----|----------------------------------------------------------------------------------------------------|--|--|--|--|
| Registration <b>Invited</b> for:<br>University of Miami |     | To save changes, you must first click Get Started on the Welcome page to accept the terms and conditions.                                                           |  |  |  |  |
| 0 of 10 Steps Complete                                  |     |                                                                                                    |  |  |  |  |
| Welcome                                                 |     | Alumnus / Alumna of the University of Miami *                                                                                                    |  |  |  |  |
| Company Overview                                        | ~   | No                                                                                                    |  |  |  |  |
| Business Details                                        | ~   | Have you been an employee of the University Miami in the past 12 months? *                                                                                          |  |  |  |  |
| Addresses                                               | ~   | ) Yes                                                                                                    |  |  |  |  |
| Contacts                                                | ~   | ∑ No                                                                                                    |  |  |  |  |
| Diversity                                               | ~   | Are any of your immediate family members employees of the University of Miami? $\star$                                                                              |  |  |  |  |
| Insurance                                               | ~   | ○ Yes                                                                                                    |  |  |  |  |
| Payment Information                                     | ~   | NO                                                                                                    |  |  |  |  |
| Tax Information                                         | ~   | Are any significant stock holders (10% or more of the current authorized stock) partners, employees, officers, members, agents, or ambassadors in a decision making |  |  |  |  |
| Independent Contractor                                  | ~   | capacity or your organization employees of the University of Milami? "                                                                                              |  |  |  |  |
| Conflict of Interest                                    | ~   | Ves<br>No                                                                                                    |  |  |  |  |
| Certify & Submit                                        |     |                                                                                                    |  |  |  |  |
|                                                         |     | ★ Required to Complete Registration < Previous Next > Save Changes                                                                                                  |  |  |  |  |

## 11. Conflict of Interest

| A1 FIRE PROTECTION                                      | LLC | Conflict of Interest                                                                                                    |
|---------------------------------------------------------|-----|----------------------------------------------------------------------------------------------------|
| Registration <b>Invited</b> for:<br>University of Miami |     | To save changes, you must first click Get Started on the Welcome page to accept the terms and conditions.                                                                            |
| 0 of 10 Steps Complete                                  |     |                                                                                                    |
| Welcome                                                 |     | WILL YOU PROVIDE AND/OR DO YOU USE ANY EQUIPMENT, SYSTEM, OR SERVICES THAT USES COVERED ARTICLES* EQUIPMENT OR SERVICES AS A COMPONENT OF<br>ANY SYSTEM, OR AS PART OF ANY SYSTEM? * |
| Company Overview                                        | ~   | ⊖ Yes @<br>No                                                                                                    |
| Business Details                                        | ~   |                                                                                                    |
| Addresses                                               | ~   |                                                                                                    |
| Contacts                                                | ~   |                                                                                                    |
| Diversity                                               | ~   |                                                                                                    |
| Insurance                                               | ~   |                                                                                                    |
| Payment Information                                     | ~   |                                                                                                    |
| Tax Information                                         | ~   |                                                                                                    |
| Independent Contractor                                  | ~   |                                                                                                    |
| Conflict of Interest                                    | ~   |                                                                                                    |
| Certify & Submit                                        |     |                                                                                                    |
|                                                         |     | ★ Required to Complete Registration  ( Previous Next > Save Changes                                                                                                    |

### 12. Certify & Submit

| A1 FIRE PROTECTION                                      | LLC | Certify & Submit                 |                                                                                                    | ? |
|---------------------------------------------------------|-----|----------------------------------|----------------------------------------------------------------------------------------------------|---|
| Registration <b>Invited</b> for:<br>University of Miami |     | To save changes, you must        | first click Get Started on the Welcome page to accept the terms and conditions.                                                                                     |   |
| 0 of 10 Steps Complete                                  |     | Please type your initials in the | box below acknowledging that you are a company official and that all information is correct. It is the Supplier's responsibility to ensure                          |   |
| Welcome                                                 |     | Additionally by submitting th    | rate and that company information is kept current. Inaccurate company information may result in payment delays.                                                     |   |
| Company Overview                                        | ~   | you or your company from do      | is registration, you certify an information provided is use and accurate. Nowingly providing faise information may result in disquaritying<br>ing business with us. |   |
| Business Details                                        | ~   | Preparer's Initials *            |                                                                                                    |   |
| Addresses                                               | ~   | Despared a Name *                |                                                                                                    |   |
| Contacts                                                | ~   | Preparer's Name "                |                                                                                                    |   |
| Diversity                                               | ~   | Preparer's Title *               |                                                                                                    |   |
| Insurance                                               | ~   | Preparer's Email Address *       |                                                                                                    |   |
| Payment Information                                     | ~   | Today's Date                     | 12/2/2021                                                                                                    |   |
| Tax Information                                         | ~   | Certification *                  | ×<br>I certify that all information provided is true and accurate.                                                                                                  |   |
| Independent Contractor                                  | ~   |                                  |                                                                                                    |   |
| Conflict of Interest                                    | ~   |                                  |                                                                                                    |   |
| Certify & Submit                                        |     |                                  |                                                                                                    |   |
|                                                         |     | ★ Required to Complete Reg       | istration Submit                                                                                                    |   |

The steps above must be completed by the supplier. Then the UM onboarding approval process can begin. See example below.

| A1 FIRE PROTECTION LLC                                                             | Supplier Registration Workflow Supplier Actions 🔻 📍                                                                                                    |
|------------------------------------------------------------------------------------|----------------------------------------------------------------------------------------------------|
| Registration Status Invited<br>Registration Type Complete Supplier Ap<br>plication | Show skipped steps Crientation Horizontal                                                                                                    |
| View Supplier Registration                                                         | . OF&C Sunclier Check ODI Devendent ODI Beneficiary ODI Worker Durilicate Check Sunclier Englierent Bick Management Sync to FBP .                                              |
| About >                                                                            | Submitted<br>Rature <sup>44</sup> Rature <sup>44</sup> Rature <sup>44</sup> Rature <sup>44</sup> Rature <sup>44</sup> Rature <sup>44</sup> Rature <sup>44</sup> View approvers |
| Diversity >                                                                        |                                                                                                    |